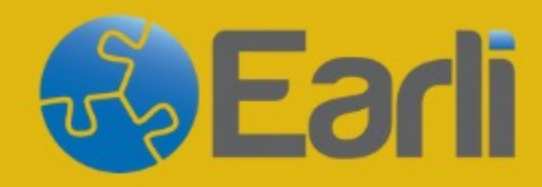

18-20 SEPTEMBER, 2024

Sponsored by

### SIG 20 & 26 Conference Berlin

More Information: https://www.earli.org/sig20-sig26-2024

How to register for the SIG 20 & 26

**Conference on Converia.** 

Go to https://hi.con veria.de/front end/index.ph <u>p?sub=119</u> and click on **"Register as** attendee":

| CONVERIA             |                                                                                                    | back to event website                                                                                              |
|----------------------|----------------------------------------------------------------------------------------------------|----------------------------------------------------------------------------------------------------|
|                      |                                                                                                    |                                                                                                    |
| Home                 | SIG20-26 Conference                                                                                                    | LOT-UNIL                                                                                                    |
| Program              | 2024                                                                                                    | R W D                                                                                                    |
| GTC                  | 2027                                                                                                    | E 1/ B                                                                                                    |
| About                | 1820. September 2024                                                                                                    |                                                                                                    |
| Register as attendee | Welcome!                                                                                                    | Your contact person                                                                                                |
|                      | This is the online registration site for the SIG20-26 Conference 2024.                                                                                                    | Frau Theresa Ruwe                                                                                                  |
| User                 | To register as a participant please choose<br>"Register as attendee". For abstract submission<br>please click "Submit a paper". During the process                                                 | Humboldt-Universität zu Berlin<br>Kultur-, Sozial- und<br>Bildungswissenschaftliche Fakultät<br>Unter den Linden 6 |
| Password             | you have to create a user account. With this<br>account you can log in later, using the login box on<br>the left side, to check your documents (invoice &<br>ticket) or change your personal data. | 10099 Berlin<br>Phone: <b>030-2093-66968</b>                                                                       |
| Login                | Registration closes on September 6th, 2024, at<br>11.59 p.m. CET                                                                                                    | Email:<br>sig20inquiry@gmail.com; earlisig26@gmail.com                                                             |
| Forgot password?     |                                                                                                    |                                                                                                    |

#### Select your registration option:

- Keep in mind that you will need to verify your membership later on in the registration process.
- If you accidentally chose the wrong option, click on the participant type (on the top left side) to change it.

| SIG20-26 Conference 2024                                                   | ? Cancel Registration  |
|----------------------------------------------------------------------------|------------------------|
| Participant Regi                                                           |                        |
| Please select at least one participant type in order to continue.          |                        |
| <ul> <li>EARLI member</li> <li>JURE member</li> <li>Non-members</li> </ul> |                        |
| Fields marked with * are rec Start the booking process                     |                        |
| About Privacy policy                                                       |                        |
| No items in cart                                                           | No offers selected vet |
|                                                                            |                        |

#### **Click "Accept offer and continue":**

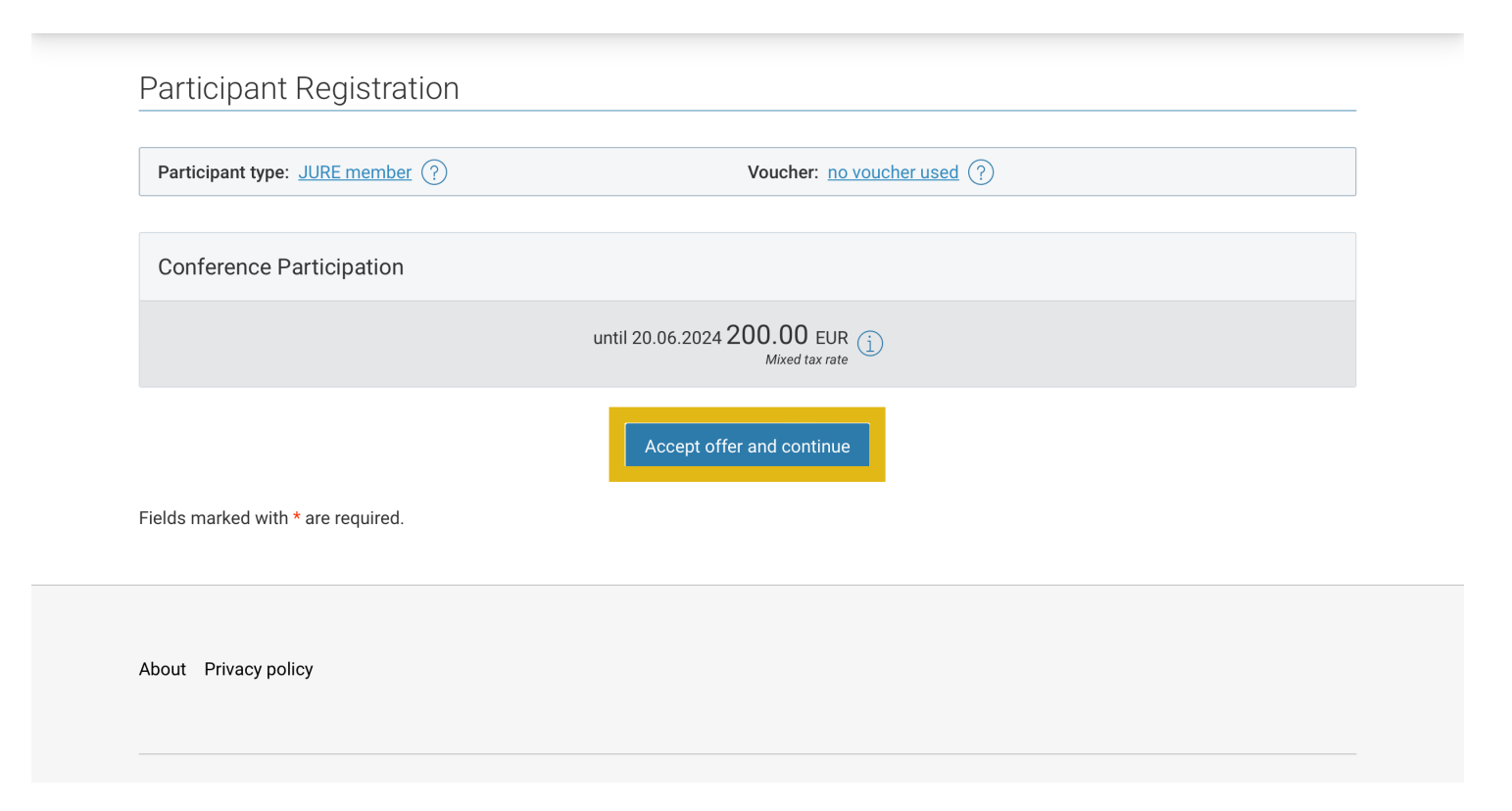

#### Fill out the information:

- All fields marked with a red asterisk \* are mandatory.
- To continue, click: "Save details and continue"

| SIG20-26 Conference 2024          |                                                 | ?                |
|-----------------------------------|-------------------------------------------------|------------------|
| Participant Registration          |                                                 |                  |
| Progress                          |                                                 |                  |
| Login                             |                                                 |                  |
| Log in with existing user account |                                                 |                  |
| Personal data                     |                                                 |                  |
| Contact address                   |                                                 |                  |
| Email addres *                    |                                                 |                  |
| Form of address *                 |                                                 |                  |
| Selection                         | •                                               |                  |
| <u>Back</u>                       | Total:<br><b>300.00</b> EUR<br><i>incl. VAT</i> | ils and continue |

#### You will need to confirm after seeing an overview of your purchase, then select your method of payment and complete booking.

- You will have the choice of different payment methods.
- Again, all fields marked with a red asterisk \* are mandatory.

| SIG20-26 Cc | onference 2024                                                                                                    |                                                 |            | ?     | ① T. R     | ightarrow Cancel R | egistration |
|-------------|----------------------------------------------------------------------------------------------------|-------------------------------------------------|------------|-------|------------|--------------------|-------------|
|             | Participant Registration                                                                                                    |                                                 |            |       |            |                    |             |
| F           | Progress                                                                                                    |                                                 |            |       |            |                    |             |
|             | Select method of payment                                                                                                    |                                                 |            |       |            |                    |             |
|             | • Banktransfer<br>Please note that additional bank transfer fees may occur.                                                                                                    |                                                 |            |       |            |                    |             |
|             | Amount payable                                                                                                    | 300.00 EUR incl. VAT                            |            |       |            |                    |             |
|             | Conditions of participation                                                                                                    |                                                 |            |       |            |                    |             |
|             | Please select a method of payment and confirm the <u>conditions of part</u><br>"Complete booking subject to charge".<br>✓ I have read and accepted the conditions of participation * | icipation. To finalize and confirm the booking, | please cli | ck th | e button   |                    |             |
| Ē           | Back                                                                                                    |                                                 | Complete   | book  | ing subjec | t to charge        |             |

# Once you see your booking confirmation, you need to verify your EARLI/JURE membership:

- Scroll down on the confirmation page and click on "Upload documents".
- Information on how to download your membership confirmation can be found on our website.

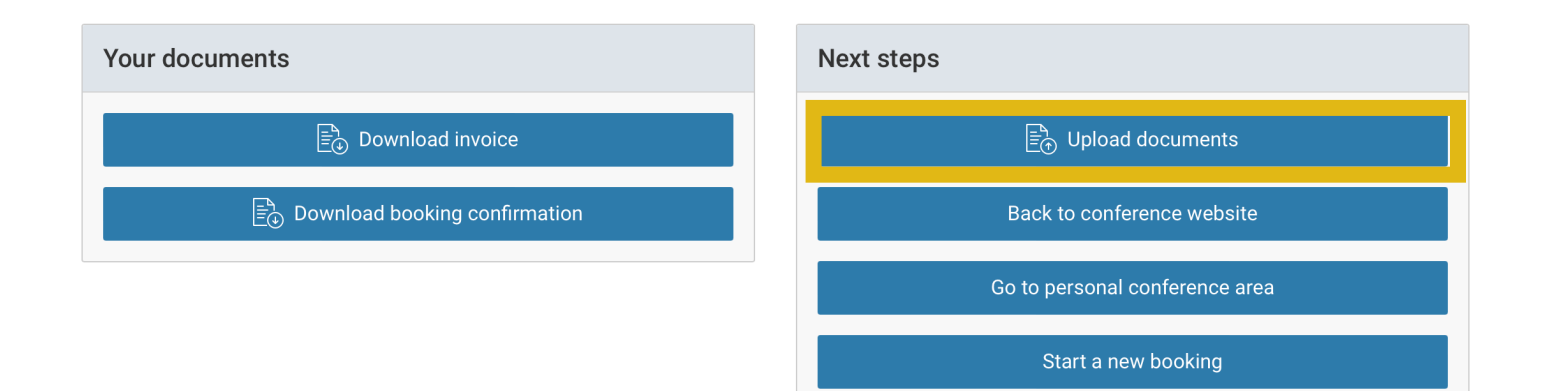

| About Privacy policy                                     |  |
|----------------------------------------------------------|--|
| CONVERIA<br>Conference Management and Ticketing Software |  |

## Select the confirmation document from your computer, upload it.

| NVERIA |                                              |                                                   |                               | back to event we | ebsite | CONVERIA | ¢                                                      |                                                                            | back to event webs |
|--------|----------------------------------------------|---------------------------------------------------|-------------------------------|------------------|--------|----------|--------------------------------------------------------|----------------------------------------------------------------------------|--------------------|
|        | Home                                         | SIG20-26 Conference 2024                          |                               |                  |        |          | Home                                                   | SIG20-26 Conference 2024                                                   |                    |
|        | Program<br>GTC                               | Verifications                                     |                               |                  |        |          | Program<br>GTC                                         | Upload verification                                                        |                    |
|        | About<br>Register as attendee                | Type of verification<br>Price group: EARLI member | Status<br>Verification needed | Unload           |        |          | About<br>Register as attendee                          | The file types JPG, PNG and PDF are accepted, with a maximum size of 2 MB. |                    |
|        | User: ruwthere@hu-berlin.de                  |                                                   |                               |                  |        |          | User: ruwthere@hu-berlin.de<br>C <sup>a</sup> overview | Verification document                                                      |                    |
|        | Document archive<br>Personal data<br>Log out |                                                   |                               |                  |        |          | Document archive<br>Personal data<br>Log out           | Select file                                                                |                    |
|        |                                              |                                                   |                               |                  |        |          |                                                        |                                                                            |                    |